# Configurer l'attribution d'adresses IP statiques pour les utilisateurs VPN clients sécurisés

# Table des matières

| Introduction           |  |
|------------------------|--|
| Conditions préalables  |  |
| Exigences              |  |
| Composants utilisés    |  |
| Informations générales |  |
| Configurer             |  |
| Vérifier               |  |
| Dépannage              |  |

## Introduction

Ce document décrit comment attribuer des adresses IP statiques aux utilisateurs VPN d'accès à distance à l'aide d'un mappage d'attributs LDAP.

# Conditions préalables

#### Exigences

Cisco vous recommande de prendre connaissance des rubriques suivantes :

- Active Directory (AD)
- Protocole LDAP (Lightweight Directory Access Protocol)
- Cisco Secure Firewall Threat Defense
- Cisco Secure Firewall Management Center

#### Composants utilisés

Les informations contenues dans ce document sont basées sur les versions de matériel et de logiciel suivantes :

- Windows Server 2022
- FTD version 7.4.2
- FMC version 7.4.2

The information in this document was created from the devices in a specific lab environment. All of the devices used in this document started with a cleared (default) configuration. Si votre réseau est en ligne, assurez-vous de bien comprendre l'incidence possible des commandes.

## Informations générales

Remarque : l'option permettant d'utiliser un domaine pour l'attribution d'adresses IP et de configurer les mappages d'attributs LDAP est prise en charge dans firepower version 6.7 ou ultérieure. Assurez-vous que la version de firepower est 6.7 ou ultérieure avant de continuer.

### Configurer

Étape 1. Accédez à Devices > Remote Access et sélectionnez la politique VPN d'accès à distance souhaitée. Sélectionnez le profil de connexion souhaité. Sous l'onglet AAA, sélectionnez un domaine pour Authentication Server et Authorization Server.

| Edit Connection Profile                                                                                                    |                                                                                                    | 0 |
|----------------------------------------------------------------------------------------------------|----------------------------------------------------------------------------------------------------|---|
| Connection Profile:* Group Policy:*                                                                                                    | RAVPN_PROFILE                                                                                                    |   |
| Client Address Assignment                                                                                                    | AAA Aliases                                                                                                    |   |
| Authentication<br>Authentication Method:<br>Authentication Server:<br>Use secondary authenticat<br>Authorization<br>Authorization Server: | AAA Only   WINDOWS_2022_AD (AD)  Fallback to LOCAL Authentication ion Use same authentication server  Allow connection only if user exists in authorization database Configure LDAP Attribute Map |   |
| Accounting Server:<br>Advanced Settings                                                                                                   |                                                                                                    |   |
|                                                                                                    | Cancel Sav                                                                                                    | e |

Étape 2. Accédez à Périphériques > Accès à distance et sélectionnez la stratégie VPN d'accès à distance souhaitée. Accédez à Advanced > Address Assignment Policy et vérifiez que l'option Use authorization server (Only for RADIUS or Realm) est activée.

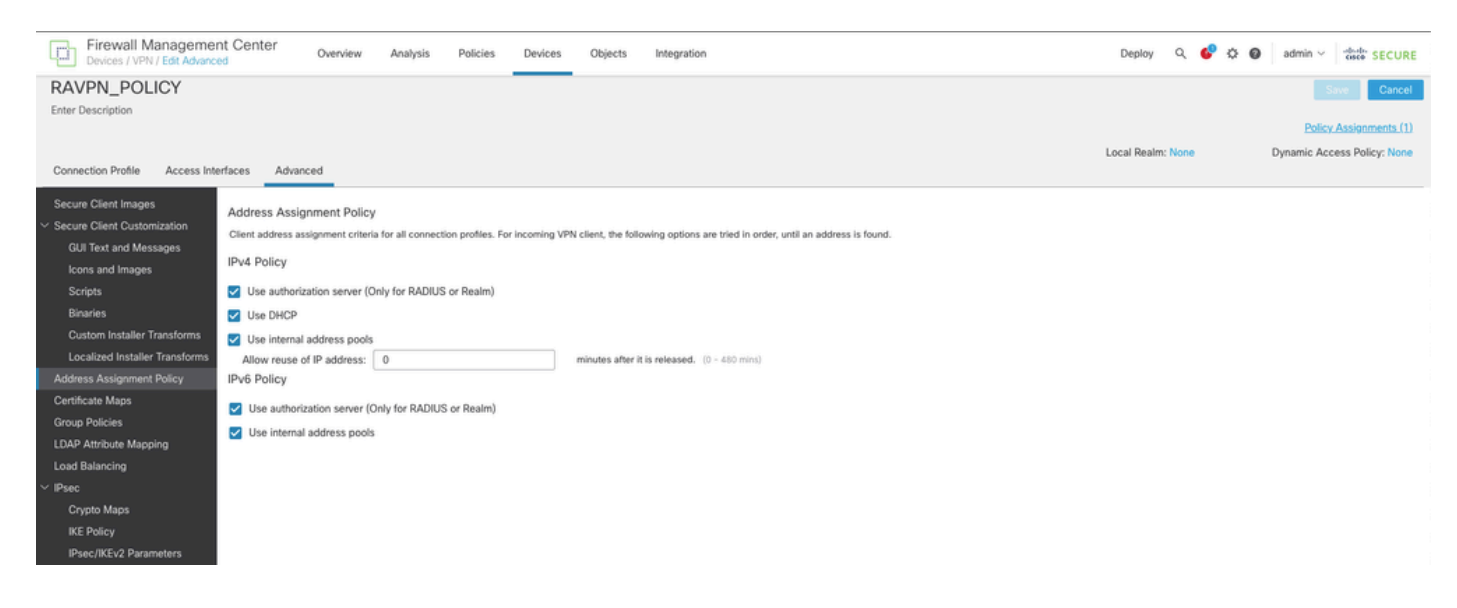

Étape 3. Accédez à Advanced > LDAP Attribute Mapping et ajoutez un Name Map avec LDAP Attribute Name set to msRADIUSramedIPAddress et Cisco Attribute Name set to IETF-Radius-Framed-IP-Address.

| Firewall Management                             | nt Center Overview Analysis F                      | Policies Devices Objects Integration                     | Deploy Q 💕 🌣 🔕 admin ~ 👘 SECURE               |
|-------------------------------------------------|----------------------------------------------------|----------------------------------------------------------|-----------------------------------------------|
| RAVPN_POLICY                                    |                                                    |                                                          | Save Cancel                                   |
| Enter Description                               |                                                    |                                                          |                                               |
|                                                 |                                                    |                                                          | Policy Assignments (1)                        |
| Connection Drofile Assess Inte                  | orferen Advanced                                   |                                                          | Local Realm: None Dynamic Access Policy: None |
| Connection Prome Access in                      |                                                    |                                                          |                                               |
| Secure Client Images                            | LDAP Attribute Mapping                             |                                                          |                                               |
| <ul> <li>Secure Client Customization</li> </ul> | LDAP attribute mapping can be configured to enable | LDAP server to perform authorization.                    | +                                             |
| GUI Text and Messages                           |                                                    |                                                          |                                               |
| Icons and Images                                | Realm                                              | Map                                                      |                                               |
| Binaries                                        | WINDOWS_2022_AD                                    |                                                          | / i                                           |
| Custom Installer Transforms                     |                                                    | Configure LDAP Attribute Man                             |                                               |
| Localized Installer Transforms                  |                                                    |                                                          |                                               |
| Address Assignment Policy                       |                                                    | Realm:                                                   |                                               |
| Certificate Maps                                |                                                    | WINDOWS_2022_AD (AD) +                                   |                                               |
| Group Policies                                  |                                                    |                                                          |                                               |
| LDAP Attribute Mapping                          |                                                    | LDAP attribute Maps: +                                   |                                               |
| Load Balancing                                  |                                                    | Name Map:                                                |                                               |
| ✓ IPsec                                         |                                                    | LDAP Attribute Name Cisco Attribute Name                 |                                               |
| Crypto Maps                                     |                                                    | mskADiUSFramediPAdoress v IETP-Radius-Framed-IP-Adoressv |                                               |
| IKE Policy                                      |                                                    | Value Maps:                                              |                                               |
| IPsec/IKEv2 Parameters                          |                                                    | LDAP Attribute Value Cisco Attribute Value               |                                               |
|                                                 |                                                    | Add Value Map                                            |                                               |
|                                                 |                                                    |                                                          |                                               |
|                                                 |                                                    | Oreal OK                                                 |                                               |
|                                                 |                                                    | Cancer                                                   |                                               |

Étape 4. Sur votre serveur Windows AD, ouvrez le Gestionnaire de serveur et accédez à Outils > Utilisateurs et ordinateurs Active Directory. Cliquez avec le bouton droit sur un utilisateur, sélectionnez Propriétés > Accès commuté et cochez la case Attribuer des adresses IP statiques.

| Jo | hn | Doe | Pro | perties |
|----|----|-----|-----|---------|
|    |    |     |     |         |

| Remote control                                                                                | Remote control Remote Desktop Services Profile COM+ |             |                 |              |  |
|-----------------------------------------------------------------------------------------------|-----------------------------------------------------|-------------|-----------------|--------------|--|
| eneral Address                                                                                | Account                                             | Profile     | Telephones      | Organization |  |
| Member Of                                                                                     | Dial-in                                             | Envi        | ronment         | Sessions     |  |
| Vetwork Access Pe<br>Allow access<br>Deny access<br>Control access t                          | mission                                             | twork Polic | cy              |              |  |
| Verify Caller-ID:<br>Callback Options<br>No Callback<br>Set by Caller (R<br>Always Callback   | outing and Rem<br>< to:                             | ote Acces   | s Service only) |              |  |
| <ul> <li>Assign Static IP</li> <li>Define IP addresse</li> <li>Dial-in connection.</li> </ul> | Addresses                                           | this        | Static IP Addr  | esses        |  |
| Apply Static Rou<br>Define routes to er                                                       | ites<br>nable for this Dia                          | ıl-in       | Static F        | outes        |  |
| Apply Static Rou<br>Define routes to er                                                       | ites<br>nable for this Dia                          | ıl-in       | Static F        | outes        |  |

Étape 5. Sélectionnez Static IP Addresses et attribuez une adresse IP statique à l'utilisateur.

| Static IP Addresses           | >                  | < |
|-------------------------------|--------------------|---|
| Assign a static IPv4 address: | 172 . 16 . 20 . 73 |   |
| Assign a static IPv6 address: |                    |   |
| Prefix:                       |                    |   |
| Interface ID:                 |                    |   |
| OK                            | Cancel             |   |

Étape 6. Connectez-vous à la passerelle VPN et connectez-vous à l'aide du client sécurisé Cisco. L'adresse IP statique que vous avez configurée est attribuée à l'utilisateur.

| S Cisco Secure Client                                                    |                                                                                                    | _   |           | × |
|--------------------------------------------------------------------------|----------------------------------------------------------------------------------------------------|-----|-----------|---|
| cisco Secure (                                                           | Client                                                                                                    |     |           | 0 |
| General                                                                  | Virtual Private Network (VPN)                                                                                         |     |           |   |
| Status Overview                                                          | Preferences Statistics Route Details Firewall Message History                                                         |     |           |   |
| AnyConnect VPN >                                                         | Connection Information                                                                                                |     | - •       | ^ |
| Zero Trust Access                                                        | Tunnel Mode (IPv4): Tunnel All Traffic<br>Tunnel Mode (IPv6): Drop All Traffic                                        |     |           |   |
| Network                                                                  | Dynamic Tunnel Exclusion: None Dynamic Tunnel Inclusion: None                                                         |     |           |   |
| ISE Posture                                                              | Duration: 00:00:26<br>Session Disconnect: None                                                                        |     |           |   |
| Umbrella                                                                 | Management Connection State: Disconnected (user tunnel active) Address Information                                    |     |           |   |
|                                                                          | Client (IPv4):         172.16.20.73           Client (IPv6):         Not Available           Server:         10.0.0.1 |     |           |   |
| Collect diagnostic information for all installed components. Diagnostics | Bytes Reset                                                                                                    | Exp | port Stat | ~ |

#### Vérifier

Activez debug Idap 255 et assurez-vous que l'attribut LDAP msRADIUSFramedIPAddress est récupéré :

```
[13] Session Start
[13] New request Session, context 0x000015371bf7a628, reqType = Authentication
[13] Fiber started
[13] Creating LDAP context with uri=ldap://192.168.2.101:389
[13] Connection to LDAP server: ldap://192.168.2.101:389, status = Successful
[13] supportedLDAPVersion: value = 3
[13] supportedLDAPVersion: value = 2
[13] Binding as (Administrator@test.example) [Administrator@test.example]
[13] Performing Simple authentication for Administrator@test.example to 192.168.2.101
[13] LDAP Search:
Base DN = [CN=Users,DC=test,DC=example]
Filter = [sAMAccountName=jdoe]
Scope = [SUBTREE]
[13] User DN = [CN=John Doe, CN=Users, DC=test, DC=example]
[13] Talking to Active Directory server 192.168.2.101
[13] Reading password policy for jdoe, dn:CN=John Doe,CN=Users,DC=test,DC=example
[13] Read bad password count 0
[13] Binding as (jdoe) [CN=John Doe, CN=Users, DC=test, DC=example]
[13] Performing Simple authentication for jdoe to 192.168.2.101
[13] Processing LDAP response for user jdoe
[13] Message (jdoe):
[13] Authentication successful for jdoe to 192.168.2.101
[13] Retrieved User Attributes:
[13] objectClass: value = top
[13] objectClass: value = person
[13] objectClass: value = organizationalPerson
[13] objectClass: value = user
[13] cn: value = John Doe
[13] sn: value = Doe
[13] givenName: value = John
[13] distinguishedName: value = CN=John Doe,CN=Users,DC=test,DC=example
[13] instanceType: value = 4
[13] whenCreated: value = 20240928142334.0Z
[13] whenChanged: value = 20240928152553.0Z
[13] displayName: value = John Doe
[13] uSNCreated: value = 12801
[13] uSNChanged: value = 12826
[13] name: value = John Doe
[13] objectGUID: value = .....fA.f...;.,
[13] userAccountControl: value = 66048
[13] badPwdCount: value = 0
[13] codePage: value = 0
[13] countryCode: value = 0
[13] badPasswordTime: value = 0
[13] lastLogoff: value = 0
[13] lastLogon: value = 0
[13] pwdLastSet: value = 133720070153887755
[13] primaryGroupID: value = 513
[13] userParameters: value = m: d.
[13] objectSid: value = .....Q=.S....=...Q...
[13] accountExpires: value = 9223372036854775807
[13] logonCount: value = 0
[13] sAMAccountName: value = jdoe
```

```
[13] sAMAccountType: value = 805306368
[13] userPrincipalName: value = jdoe@test.example
[13] objectCategory: value = CN=Person,CN=Schema,CN=Configuration,DC=test,DC=example
[13] msRADIUSFramedIPAddress: value = -1408232375
[13] mapped to IETF-Radius-Framed-IP-Address: value = -1408232375
[13] msRASSavedFramedIPAddress: value = -1408232375
[13] dSCorePropagationData: value = 16010101000000.0Z
[13] lastLogonTimestamp: value = 133720093118057231
[13] Fiber exit Tx=522 bytes Rx=2492 bytes, status=1
[13] Session End
```

#### Dépannage

Commandes de débogage :

debug webvpn 255

debug Idap

Commande permettant de valider l'adresse IP statique attribuée à l'utilisateur VPN RA souhaité :

show vpn-sessiondb anyconnect filter name <username>

<#root>

firepower#

show vpn-sessiondb anyconnect filter name jdoe

Session Type: AnyConnect

Username : jdoe Index : 7 Assigned IP : 172.16.20.73 Public IP : 10.0.0.10 Protocol : AnyConnect-Parent SSL-Tunnel DTLS-Tunnel License : AnyConnect Premium Encryption : AnyConnect-Parent: (1)none SSL-Tunnel: (1)AES-GCM-128 DTLS-Tunnel: (1)AES-GCM-256 Hashing : AnyConnect-Parent: (1)none SSL-Tunnel: (1)SHA256 DTLS-Tunnel: (1)SHA384 Bytes Tx : 14664 Bytes Rx : 26949 Group Policy : DfltGrpPolicy Tunnel Group : RAVPN\_PROFILE Login Time : 11:45:48 UTC Sun Sep 29 2024 Duration : Oh:38m:59s Inactivity : Oh:00m:00s VLAN Mapping : N/A VLAN : none Audt Sess ID : cb0071820000700066f93dec Security Grp : none Tunnel Zone : 0

#### À propos de cette traduction

Cisco a traduit ce document en traduction automatisée vérifiée par une personne dans le cadre d'un service mondial permettant à nos utilisateurs d'obtenir le contenu d'assistance dans leur propre langue.

Il convient cependant de noter que même la meilleure traduction automatisée ne sera pas aussi précise que celle fournie par un traducteur professionnel.